### **Policy Management**

#### **1. Create New Business Request**

#### Select Business Type in New Business / External Transfer

|                                             |                     | Policy Management | People Management | Client Management | Product Management |  |
|---------------------------------------------|---------------------|-------------------|-------------------|-------------------|--------------------|--|
|                                             | Initiate a Request  |                   |                   |                   |                    |  |
| Home                                        | New Business / Exte | ernal Transfer    |                   |                   |                    |  |
| Policy Search<br>BIT Search<br>View Buckets | Life Insurance      |                   |                   |                   |                    |  |
|                                             | MPF - Regular       |                   |                   | Others<br>Fund    |                    |  |
|                                             | MPF - Lump Sum      |                   |                   | CIES              |                    |  |
|                                             |                     |                   |                   | Referral          |                    |  |
|                                             | Existing Policy     |                   |                   |                   |                    |  |
|                                             | Multiple Purpose Fo | rm                |                   |                   |                    |  |

#### Fill in the e-Form in 3 Step (Plan > Consultant > Client Information) and submit

|                                        |   |             |                                                                                                    | Par Internation            | Prenary Con                                                                                                    | mothank .       |                  |        |                            |                      |      | Climit #                     |                           |                                            |                                                                                                    |                          |
|----------------------------------------|---|-------------|----------------------------------------------------------------------------------------------------|----------------------------|----------------------------------------------------------------------------------------------------|-----------------|------------------|--------|----------------------------|----------------------|------|------------------------------|---------------------------|--------------------------------------------|----------------------------------------------------------------------------------------------------|--------------------------|
| External Transfer*                     | - |             | Policy Number                                                                                                    |                            | Primary Carro                                                                                                   | 141             |                  |        | Primes Description Control | PMDI                 | 1    | 1                            |                           |                                            |                                                                                                    | Cleritiniumation (1 of 1 |
| Precar!                                |   |             |                                                                                                    |                            | Ball Coat?                                                                                                    |                 | 1                | 19.    | Blaff Close                |                      | - 4  | # Circl (C                   | 0.                        | 4001                                       | ( hearth )X                                                                                                    |                          |
| Talls CH Appropriation Parts *         |   | 141         | Past Tube *                                                                                                    | Life Personal              | Fullere                                                                                                    |                 |                  |        | FullNate                   |                      |      | - Phalmi mgaz test t         | Chief Sugar Li Page       | n                                          | and and a second second |                          |
| (PPPPMWDD)                             |   | -           |                                                                                                    |                            | Scherter*                                                                                                    |                 |                  | +      | Ocherel .                  |                      |      | A strand to an               |                           |                                            |                                                                                                    | Participal Debutt        |
| Par Name *                             |   |             |                                                                                                    | <u>.</u>                   | 754                                                                                                    |                 |                  |        | 2.68                       |                      |      | Republica V                  |                           | -                                          | Charles Manhor                                                                                                    | 10                       |
| Term Of Year*                          |   | (140(8)     | Payment Frequency*                                                                                                    |                            | Location                                                                                                    |                 |                  |        | Lauton                     |                      |      |                              |                           | Toolan Processor                           |                                                                                                    |                          |
|                                        |   |             | and the second second s |                            | 10.010                                                                                                    |                 |                  |        | MORTH                      |                      |      | Summer <sup>4</sup>          |                           | hare"                                      | English Name                                                                                                    |                          |
| man cummey -                           |   |             | Amount in their Commonly *                                                                                                    | OF ARCH payment frequency) | LAW .                                                                                                    |                 |                  |        | Deal                       |                      |      | Chilman                      |                           | Otraca Fiel                                | Chilese Full                                                                                                    |                          |
| Tert                                   |   |             | Descard Factor (5.6)*                                                                                                    |                            | Chertine                                                                                                    |                 |                  |        | CReef L/He                 |                      | 1.1  | Sumaha                       |                           | - Nana                                     | fuene                                                                                                    |                          |
| The rest is a second second second     |   |             |                                                                                                    |                            | Literates                                                                                                    |                 |                  |        | Please sere that one CA    | UNIT 24 + Supporting |      | IC Care Information          | ept *                     |                                            |                                                                                                    |                          |
| reserved internets (respired to the st |   |             | (sealer                                                                                                    |                            | Category 7                                                                                                    | 04              |                  | 744    | Co-ordinator after a year  | r of ampropriate     |      | HK 10                        |                           | Haran 10                                   | Crime (C                                                                                                    |                          |
| (Network)                              |   |             |                                                                                                    |                            | 1 1 1 1 1 1 1 1 1 1 1 1 1 1 1 1 1 1 1                                                                           |                 |                  |        |                            |                      |      | Passant offurty              | elion *                   |                                            |                                                                                                    |                          |
| Accent Bourse 1                        |   |             | Cient First via WPF1                                                                                                    | (A)                        |                                                                                                    |                 |                  |        |                            |                      |      | and Country                  |                           | · ·                                        | Kiepity Care                                                                                                    | -                        |
| Materiert Relate Channel               |   |             |                                                                                                    |                            | 1                                                                                                    |                 |                  |        |                            |                      |      | and the second               |                           | C Laster of                                | 011111100                                                                                                    |                          |
|                                        |   |             |                                                                                                    | 101010-0100                |                                                                                                    |                 |                  |        |                            |                      |      | Calle of Sult-*              |                           | Treesan.                                   | Carrylan"                                                                                                    |                          |
|                                        |   |             |                                                                                                    | Faller Inframation O       |                                                                                                    |                 |                  |        |                            |                      |      | Nationally."                 | Hang Kong Self            | · Hartar Status *                          | · No of Chief"                                                                                                    |                          |
|                                        |   | the cost of | anisched .                                                                                                    |                            | 1.79.00                                                                                                    |                 |                  |        |                            |                      | INC. | Education *                  |                           | · Remarks for                              |                                                                                                    |                          |
|                                        |   |             |                                                                                                    | Beneficary                 | and a second                                                                                                    |                 |                  |        |                            |                      |      | and the latent of            |                           | . Annual ter                               |                                                                                                    |                          |
| harment T                              |   |             |                                                                                                    |                            | Submit                                                                                                    | Add Secondary C | insulfact   Seve | Cancel |                            |                      |      |                              |                           | Otes .                                     |                                                                                                    |                          |
| 1al Beneficiary                        |   |             | Percemage (NJ                                                                                                    |                            | Une Chest La                                                                                                    | Antonia         | Instanting Las   | -      |                            |                      |      | Patter                       |                           | Marting<br>Information<br>Residue Chartest | + Age When Pier Vatures                                                                                                    |                          |
| 2nd Bandhiary                          |   |             | Percentage (N)                                                                                                    |                            | the second second second second second second second second second second second second second second second se |                 |                  |        |                            |                      |      | * At least one 10            | Card All, or Passaged No. | a required to be provide                   | -4                                                                                                    |                          |
| the Republication                      |   |             | Passantiana (%)                                                                                                    |                            |                                                                                                    |                 |                  |        |                            |                      |      | and the second second second |                           |                                            |                                                                                                    |                          |

### 1.1 Create Existing Policy Request Select Request Type in Existing Policy

|               |                                  | Policy Management                |                             |  |  |  |  |  |  |  |
|---------------|----------------------------------|----------------------------------|-----------------------------|--|--|--|--|--|--|--|
|               | Initiate a Request               |                                  |                             |  |  |  |  |  |  |  |
| tome          | New Business / External Transfer | New Business / External Transfer |                             |  |  |  |  |  |  |  |
| Policy Search | Existing Policy                  |                                  |                             |  |  |  |  |  |  |  |
| IT Search     | Top Up                           |                                  | Change of Payment Frequency |  |  |  |  |  |  |  |
| ew Buckets    | Reduce                           |                                  | DPMS Opt In                 |  |  |  |  |  |  |  |
|               | One-off Contribution             |                                  | DPMS Opt Out                |  |  |  |  |  |  |  |
|               | Reinstatement                    |                                  | DPMS Change of Style        |  |  |  |  |  |  |  |
|               |                                  |                                  | Fund switching              |  |  |  |  |  |  |  |
|               | Premium Holiday                  |                                  | Cooling-off cancellation    |  |  |  |  |  |  |  |
|               | Reinstatement and Top Up         |                                  | Reinstatement and Reduce    |  |  |  |  |  |  |  |

#### Input the Policy Number and Select Principal > Search

|                    | initiale a Re | queat                     |                                               |           |
|--------------------|---------------|---------------------------|-----------------------------------------------|-----------|
| ing .              | New Basan     | ess/External Transfer     |                                               |           |
| nationing Heigheet | Existing P    | Step 1 - Plan Information |                                               |           |
| Eesenh             | Teo Up        |                           |                                               | Search    |
| w Buckets          | Reduce        | Policy Number 1234567     | Principal -Zurich International Life 🗂 💮 PFID | Search    |
| Reports            | Que att.Q     | and Alexandra Alexandra   |                                               | Accession |
| 2 Batch            | Renalated     |                           |                                               |           |
|                    |               |                           |                                               |           |
|                    | Pression B    |                           |                                               |           |
|                    | Repainter     |                           |                                               |           |
|                    | Multiple P    |                           |                                               |           |
|                    |               |                           |                                               |           |
|                    |               |                           |                                               |           |
|                    |               |                           |                                               |           |
|                    | 8             |                           |                                               |           |
|                    | 1             |                           |                                               |           |
|                    | 8             |                           |                                               |           |
|                    |               |                           |                                               |           |
|                    | 1             |                           |                                               |           |
|                    |               |                           |                                               |           |
|                    |               |                           |                                               |           |
|                    |               |                           |                                               |           |
|                    |               |                           |                                               |           |
|                    |               |                           |                                               |           |
|                    |               |                           |                                               |           |
|                    |               |                           |                                               |           |
|                    |               |                           |                                               |           |

#### Input the necessary information > Submit

|                                            |                     |                                        | Search                      |
|--------------------------------------------|---------------------|----------------------------------------|-----------------------------|
| Policy Number                              | Principal *         | PFID                                   | Search                      |
|                                            |                     |                                        | Change of Payment Frequency |
| Date on Application Form *<br>(YYYY/MM/DD) |                     |                                        |                             |
| New Commencement Date *<br>(YYYY/MM/DD)    |                     |                                        |                             |
| Payment Frequency *                        | Monthly             |                                        |                             |
| Commencement Date<br>Term Of Year          | 2011/09/01<br>25    | Contribution Amount<br>Remaining Terms |                             |
| Commencement Date                          | 2011/09/01          | Contribution Amount                    |                             |
|                                            |                     |                                        |                             |
|                                            |                     |                                        | <u>Next &gt;&gt;</u>        |
| Submit Sava Cancel                         | 1                   |                                        |                             |
| Sublinit Save Cancer                       | 1                   |                                        |                             |
| View Check List Application Log            | Save and Print Load |                                        |                             |
|                                            |                     |                                        |                             |
|                                            |                     |                                        |                             |
|                                            |                     |                                        |                             |

1.2 Monitoring the request status (check existing submitted request status) Click Outstanding Request on the left side menu > Monitoring List
Varicent Sales Performance Management (SPM)

|                             |                     | Policy Management              | People Management | Client Management | Product Manageme       |                        |         |
|-----------------------------|---------------------|--------------------------------|-------------------|-------------------|------------------------|------------------------|---------|
|                             | Outstanding Request |                                |                   |                   |                        |                        |         |
| Home<br>Outstanding Request | Inbox Monitoring    | List Draft Search              |                   |                   |                        |                        |         |
| Policy Search               | SR Reference        | Туре                           | BPD Clean Date    | Sent to Principal | Convoy Received Policy | Client Received Policy | Reprint |
| BIT Search                  | 20130109000026      | New Business                   |                   |                   |                        |                        | Print   |
| View Buckets                | 20130109000027      | New Business                   |                   |                   |                        |                        | Print   |
|                             | 20130109000033      | Assignment                     | 2013/01/10        |                   |                        |                        | Print   |
|                             | 20130109000036      | Change of Payment<br>Frequency |                   |                   |                        |                        | Print   |
|                             | 20130109000039      | New Business                   | 2013/01/11        |                   |                        |                        | Print   |
|                             | 20130111000055      | New Business                   |                   |                   |                        |                        | Print   |
|                             | 20130122000110      | New Business                   | 2013/01/23        |                   |                        |                        | Print   |
|                             | 20130123000122      | Fund Switching                 | 2013/01/23        |                   |                        |                        | Print   |
|                             | 20130125000139      | Change of Payment<br>Frequency | 2013/01/28        |                   |                        |                        | Print   |
|                             | 20130125000141      | Reduce                         | 2013/01/28        |                   |                        |                        | Print   |
|                             | 20130125000144      | Premium Holiday                | 2013/01/28        |                   |                        |                        | Print   |
|                             | 20130125000145      | Cooling off cancellation       |                   |                   |                        |                        | Print   |

#### 2. Check and Resubmit Reject Case

Click **Outstanding Request** on the left side menu > **Inbox** 

|                   |                           | Policy Management | People M         | anagement        | Client Management        | Product Management |
|-------------------|---------------------------|-------------------|------------------|------------------|--------------------------|--------------------|
|                   | Outstanding Request       |                   |                  |                  |                          |                    |
| ome               | Inbox Monitoring L        | ist Draft Search  | <u></u>          |                  |                          |                    |
| Istanding Request | Accepted:                 |                   |                  |                  |                          |                    |
| licy Search       | SR Reference              | Initiator         | Request time     | Modify time      | Туре                     |                    |
| T Search          | 20130111000055            |                   | 2013/01/11 10:56 | 2013/01/28 12:27 | New Business             |                    |
| w Buckets         | 20130125000145            |                   | 2013/01/25 12:33 | 2013/01/28 12:21 | Cooling off cancellation |                    |
|                   | Available: No inbox reque | est available     |                  |                  |                          |                    |

#### 3. Search and View Policy Detail

Click **Policy Search** on the left side menu > **Search** 

|                     | F                       | olicy Management | People Management | Client Management | Product Management |
|---------------------|-------------------------|------------------|-------------------|-------------------|--------------------|
|                     | Policy Search           |                  |                   |                   |                    |
| Home                | Policy Search           |                  |                   |                   |                    |
| Dutstanding Request | Туре                    | Content          |                   |                   |                    |
| BIT Search          | PFID                    |                  |                   |                   |                    |
| ∀iew Buckets        | Policy Number           |                  |                   |                   |                    |
| FAD Reports         | Eform Reference         | Barcode          | SR Ref.           |                   |                    |
| SMS Batch           | Consultant Code         |                  |                   |                   |                    |
|                     | Policy Holder ID        |                  |                   |                   |                    |
|                     | Policy Holder First Nam | e                |                   |                   |                    |
|                     | Policy Holder Last Nam  | e                |                   |                   |                    |
|                     | Action                  | Search Reset     | Advanced Search   |                   |                    |

#### 4. Search and View BIT Detail Click BIT Search on the left side menu > Search

|                   | Policy Ma                | nagement People Managemen             | t Client Management Pro | oduct Management                      |  |  |  |  |  |  |  |  |
|-------------------|--------------------------|---------------------------------------|-------------------------|---------------------------------------|--|--|--|--|--|--|--|--|
|                   | BIT Search               |                                       |                         |                                       |  |  |  |  |  |  |  |  |
| Home Cutate Comme | BIT Search               |                                       |                         |                                       |  |  |  |  |  |  |  |  |
| Policy Saarch     | Туре                     | Content                               | Туре                    | Content                               |  |  |  |  |  |  |  |  |
| BIT Search        | Policy Number            |                                       | BIT ID                  |                                       |  |  |  |  |  |  |  |  |
| View Buckets      | PFID                     |                                       | BIT Type                |                                       |  |  |  |  |  |  |  |  |
| FAD Reports       | Policy Holder ID         |                                       |                         |                                       |  |  |  |  |  |  |  |  |
| SMS Batch         | Policy Holder First Name |                                       | Policy Holder Last Name |                                       |  |  |  |  |  |  |  |  |
|                   | Product Name             | · · · · · · · · · · · · · · · · · · · | Product Code            |                                       |  |  |  |  |  |  |  |  |
|                   | Provider Name            |                                       | Consultant Code         |                                       |  |  |  |  |  |  |  |  |
|                   | Submit Date From         |                                       | Submit Date To          |                                       |  |  |  |  |  |  |  |  |
|                   | Commencement Date From   | (m)                                   | Commencement Date To    | 菌                                     |  |  |  |  |  |  |  |  |
|                   | PAR1                     | •                                     | Service Interview       |                                       |  |  |  |  |  |  |  |  |
|                   | PAR2                     |                                       | Hold                    | · · · · · · · · · · · · · · · · · · · |  |  |  |  |  |  |  |  |
|                   | Status                   |                                       |                         |                                       |  |  |  |  |  |  |  |  |
|                   | Action                   | Search Reset                          |                         |                                       |  |  |  |  |  |  |  |  |

#### 5. View Personal and Team BV

Click View Buckets on the left side menu > Search > Action Icon

|                                              | Policy Management                          | People Management | Chent Management | Product Management |          |
|----------------------------------------------|--------------------------------------------|-------------------|------------------|--------------------|----------|
| Home<br>Outstanding Request<br>Policy Search | Search Consultants Staff Code Search Reset |                   |                  |                    |          |
| Bit Search<br>Mew Buckets<br>FAD Reports     | Search Results Name                        |                   |                  | Staff Code         | Action   |
| 345 5000                                     |                                            |                   |                  |                    | <b>S</b> |

### People Management

#### 1. Personal Information

Click **Myself** on the left side menu > **Personal Information** 

|                            | Employee                                                                                                    |                                   |                               |                   |   |
|----------------------------|----------------------------------------------------------------------------------------------------|-----------------------------------|-------------------------------|-------------------|---|
| df<br>Recepted Information | Personal Information                                                                                                    | Employment Territory Payne Inform |                               |                   |   |
| List                       | Basic Information                                                                                                    |                                   |                               |                   |   |
|                            | Photo                                                                                                    | Linea Price                       |                               |                   |   |
|                            | Employee Code *                                                                                                    |                                   | Previous Employee Code        |                   |   |
|                            | Work Area                                                                                                    | (W)                               |                               |                   |   |
|                            | English Name                                                                                                    | Salutation Surname                | Middle Name                   | Given Name        |   |
|                            | Chylan Hank                                                                                                    | Mr 💌                              |                               |                   |   |
|                            | Chinese Name                                                                                                    | Last Name First Name              | Alias                         | 1                 |   |
|                            | Date of Birth                                                                                                    |                                   | Place of Birth                |                   | - |
|                            | Gender                                                                                                    | Male (Active)                     | Marital Status                | Divorced (Active) |   |
|                            | Citizen                                                                                                    |                                   |                               |                   |   |
|                            | Group Date Join *                                                                                                    |                                   | Status                        | Active +          |   |
|                            | Self Employ                                                                                                    |                                   | TRD ID                        | Need Training     |   |
|                            | Medical Certificate No                                                                                                    |                                   | Package Code                  | -                 |   |
|                            | Passport Information                                                                                                    |                                   |                               |                   |   |
|                            | Passport No.                                                                                                    |                                   | Issue Country                 | ×                 |   |
|                            | Issue Date                                                                                                    | (m)                               | Expiry Date                   |                   |   |
|                            | Login Information                                                                                                    |                                   |                               |                   |   |
|                            | Domain Name                                                                                                    | CONVOY                            | Login Name                    |                   |   |
|                            | Nationality Information                                                                                                    |                                   |                               |                   |   |
|                            | A CONTRACTOR OF THE OWNER OF THE OWNER OWNER OF THE OWNER OWNER OWNER OWNER OWNER OWNER OWNER OWNER OWNER OWNER OWNER OWNER OWNER OWNER OWNER OWNER OWNER OWNER OWNER OWNER OWNER OWNER |                                   | all thread Diverse the second |                   |   |

w: PP0006, PP0006PP | Logs

#### 3. Morning Appointment

Click **Myself** on the left side menu > **MAP** > **Action Icon** 

|                        | Employee | 0       |        |        |    |        |       |            |              |                    |                      |               |                               |
|------------------------|----------|---------|--------|--------|----|--------|-------|------------|--------------|--------------------|----------------------|---------------|-------------------------------|
| t Personal Information | * Add    | itional | Inform | mation | F  | lental | Refun | d Leaves   | MAP Attendan | ce Appraisal Train | ing Qualification Li | cense Payslip | BV Bucket   Medical   Scan Fi |
| To Do List             | Per      | sonal   | MAP    | 11     |    |        |       |            |              |                    |                      |               |                               |
|                        | 4        |         | _2     | 月 201  | 13 | Ŧ      | +     | Start Time | End Time     | Meeting District   | Client Name          | Status        | Actio 💿                       |
|                        | 27       | 25      | 29     | 30     | 31 | 1      | 2     |            |              | No MAP             | record in 2013/02/16 |               |                               |
|                        | 3        | 4       | 5      | 6      | 7  | 8      | 9     |            |              |                    |                      |               |                               |
|                        | 10       | 11      | 12     | 13     | 14 | 15     | 16    |            |              |                    |                      |               |                               |
|                        | 17       | 18      | 19     | 20     | 21 | 22     | 23    |            |              |                    |                      |               |                               |
|                        | 24       | 20      | 26     | 27     | 28 |        | -5    |            |              |                    |                      |               |                               |

### **Client Management**

#### 1. Search and View Client Information

Click **Search Client** on the left side menu > **Search** > click **Client Name** 

|               | Pulling Management       | Peak       | Notingerment Claret | Management | Aut Management |  |
|---------------|--------------------------|------------|---------------------|------------|----------------|--|
| Search Client | Consultant               | My Clients |                     |            |                |  |
| sur Portoko   | PP0006. PP0006PP (Myset) | Status     | Name                | _          | Client Code    |  |
|               |                          | Inactive   | FOUR SEA TECH LTD   |            | CN000092       |  |
|               | Drect Subordinate        | Active     | Tai Man Chan        |            | CN000039       |  |
|               |                          | Active     | Tai Man Char        |            | CN000070       |  |
|               |                          | Inactive   | John Die            |            | CN000000113    |  |
|               |                          | Active     | Apple Tech Ltd      |            | CN000051       |  |
|               |                          | Active     | -antes Hill         |            | CN000050       |  |
|               |                          | Active     | Zames toll          |            | CN000089       |  |
|               |                          | Active     | ABC Tech Ltd        |            | CN000041       |  |
|               |                          | Active     | Baiada Factory      |            | CN000633       |  |
|               |                          | Active     | Testing Company     |            | CN000036       |  |
|               |                          | hadsve     | Testing Company     |            | CN000035       |  |
|               |                          | Active     | Wong James          |            | CN000043       |  |
|               |                          |            |                     |            |                |  |

#### 2. View Client Account Information

Click Search Client on the left side menu > Search > click Client Name > Account Number

| 4          | Tsui                           | CN0000                                  |                                          |                  |                                    |                        | ent S |
|------------|--------------------------------|-----------------------------------------|------------------------------------------|------------------|------------------------------------|------------------------|-------|
|            |                                |                                         |                                          |                  |                                    | 2 Account Relationship | 1     |
| phit Trans | Account Number                 | Account Status                          | Client 1                                 | Client 2         | Client 3                           | Client 4               |       |
| on Repo    | DODONA C                       |                                         | Tsui (<br>(CN0000 )<br>Lee<br>(CN000 )   | Tsui<br>(CN000 ) |                                    |                        |       |
| 1          |                                |                                         |                                          |                  |                                    | V Personal Details     |       |
|            | Salutation *                   | Ma                                      |                                          |                  |                                    |                        | -     |
|            | English Sumame *               | Tsui                                    | English Given Name *                     | <u></u>          | English Name                       |                        |       |
|            | Chinese Sumame                 |                                         | Chinese Given Name                       |                  | Chinese Full Name                  | 18                     |       |
|            | ID Card Information A          | Hong Kong ID E                          | Macau ID                                 |                  | China ID                           |                        |       |
|            | Passport Information *         | Issue Country -                         | * Passoo                                 | rt No.           | Expiry Date                        | (m)                    |       |
|            | Date of Brith *                |                                         | Place of Birth *                         | Hong Kong SAR    | * Gender *                         | - *                    | 1     |
|            | Nationality *                  | Hong Kong SAR                           | Marital Status *                         | Single           | <ul> <li>No. of Child *</li> </ul> | 0                      |       |
|            | Education *                    |                                         | Remarks for Others                       |                  |                                    |                        |       |
|            | Nature of Job *                | Professional                            | Remarks for Others                       |                  | 1                                  |                        |       |
|            | Position                       |                                         | Marketing information<br>Receive Channel |                  | •                                  |                        |       |
| - 6        | At least one ID Card No. or Pa | assport No. is required to be provided. |                                          |                  |                                    |                        |       |
|            |                                |                                         |                                          |                  |                                    | Contact Details        |       |
|            |                                |                                         |                                          |                  |                                    | Investment Advice      |       |
|            |                                |                                         |                                          |                  |                                    | E Financial Status     |       |
|            |                                |                                         |                                          |                  |                                    | Indicators             |       |
|            |                                |                                         |                                          |                  |                                    | Client Zone Management |       |
| 1          |                                |                                         |                                          |                  |                                    | I Bomarka              | -     |
|            | Save Cancel                    |                                         |                                          |                  |                                    |                        |       |

#### 3. Print Valuation Report

Click Search Client on the left side menu > Search > click Client Name > Account Number > View

| Account No: AND                 | 00001 A           | ccount Status: Activ | e Account So   | urce: Cold Call | <b>•</b>          | Save           |                  |                  |
|---------------------------------|-------------------|----------------------|----------------|-----------------|-------------------|----------------|------------------|------------------|
| lient(s)                        | 1) -              |                      |                |                 | 2)                |                |                  |                  |
|                                 | 3)                |                      |                |                 | 4)                |                |                  |                  |
| Portfolio Se                    | rvicing Rights V  | VDMS DPMS            | CAM CIS        |                 |                   |                |                  |                  |
| Convoy Financia                 | I Service Limited |                      |                |                 |                   |                |                  |                  |
|                                 |                   | Consolidated Port    | ormance Report |                 |                   |                |                  |                  |
| Consolidated V                  | /aluation Report  | Consolidated Fen     | ormance report |                 |                   |                |                  |                  |
| Consolidated V<br>Policy Number | Plan Name         | Plan Type            | Principal Name | Status          | Asset Market Valu | Valuation Date | Performance Repo | Valuation Report |

### Product Management

#### **1**. View Recently Updated Product Information

Click **Recently Updated** on the left side menu

|                       |             |     | Policy Management          | People Manager | ment Client Managemont                                                                                          | - | Product Management                      |         |        |
|-----------------------|-------------|-----|----------------------------|----------------|----------------------------------------------------------------------------------------------------|---|-----------------------------------------|---------|--------|
| Category              |             |     | Results                    |                |                                                                                                    |   |                                         |         |        |
| New Products          |             |     | Product Name               | \$             | Product Type                                                                                                    | ÷ | Provider Name ©                         | Company | Action |
| Recently Updated      |             |     | 2                          |                |                                                                                                    |   |                                         |         |        |
| Incentive             |             |     | Vista 3 - Regular Top Up   |                | Rider                                                                                                    |   | Zurich International Life<br>Limited    | CFS     | 8      |
| Search                |             |     | SunDragon RMB Endowment Pl | an II          | Life Insurance                                                                                                  |   | Sun Life Hong Kong<br>Limited           | CFS     | 2      |
| Product Name          | [           | 0   | I'm Well                   |                | Life Insurance                                                                                                  |   | Manulife (International)<br>Limited     | CFS     | 10     |
| Internal Code<br>Type |             | 9   | Crisis Fighter Plus        |                | Life Insurance                                                                                                  |   | ING Life Insurance<br>Company (Bermuda) | CFS     | 6      |
| Category              |             | 9   | SZ Crisis Fighter Plus     |                | Life insurance                                                                                                  |   | ING Life Insurance<br>Company (Bermuda) | CFS     |        |
| Provider              | *           | 9   |                            |                | de la contra de la contra de la contra de la contra de la contra de la contra de la contra de la contra de la c |   | Limited                                 | 11.55   | -      |
| Effective From        | 1           |     |                            |                |                                                                                                    |   |                                         |         |        |
| Effective To          |             | 0   |                            |                |                                                                                                    |   |                                         |         |        |
| Action                | Search Rese | et. |                            |                |                                                                                                    |   |                                         |         |        |

#### 2. Search and View Product Information Input Product Name/Product Code on the left side menu > Search

| ategory          |          |   | Results                    |         |                   |     |                                                    |         |        |
|------------------|----------|---|----------------------------|---------|-------------------|-----|----------------------------------------------------|---------|--------|
| law Denducts     |          |   | Product Name               | \$      | Product Type      | ÷., | Provider Name ©                                    | Company | Action |
| Recently Updated |          |   | 2                          |         |                   |     |                                                    |         |        |
| ncentive         |          |   | Vista 3 - Regular Top Up   |         | Rider             |     | Zurich International Life<br>Limited               | CFS     | 10     |
| earch            |          | _ | SunDragon RMB Endowment    | Plan II | Life Insurance    |     | Sun Life Hong Kong<br>Limited                      | CFS     | 1      |
| Product Name     |          | 9 | I'm Well                   |         | Life Insurance    |     | Manulife (International)<br>Limited                | OFS     | 1      |
| Type             | Ŧ        | 9 | Crisis Fighter Plus        |         | Life Insurance    |     | ING Life Insurance<br>Company (Bermuda)<br>Limited | CFS     | 6      |
| Category         | ۲        | 9 | SZ Crisis Fighter Plus     |         | Life Insurance    |     | ING Life Insurance<br>Company (Bermuda)            | CFS     | 8      |
| Provider         | *        | 9 | Contraction of the section |         | en faille an a de |     | Limited                                            | 17.5-5  | -      |
| Effective From   |          | 0 |                            |         |                   |     |                                                    |         |        |
| Effective To     |          | 9 |                            |         |                   |     |                                                    |         |        |
| Action           | ch Reset | 1 |                            |         |                   |     |                                                    |         |        |

### Service Log

#### 1. Search Service Log

Click Search Service Log on the left side menu > Input Keyword > Search

|                    | Policy Management | People Managemer | nt Client Management | f Product Mar | sagement     |             |   |
|--------------------|-------------------|------------------|----------------------|---------------|--------------|-------------|---|
| Search Service Los | Search Criteria   |                  |                      |               |              |             |   |
| Create ServiceLog  | Service Log No    | Pol              | icy Number / Pfld    |               | Initiator    | L P         | 1 |
|                    | Action            | * Co             | nsultant / Staff     | P             | Principal    |             |   |
|                    | Glient Last Name  | Clie             | ent Other Name       |               | Company Name |             |   |
|                    | Department        | • Set            | vice Subject         | •             | Status       | -           |   |
|                    |                   |                  |                      |               |              | Search      |   |
|                    |                   |                  |                      |               |              | Transaction | - |

#### 2. Create New Service Log (Generate Template)

Click Create Service Log on the left side menu > select Department >

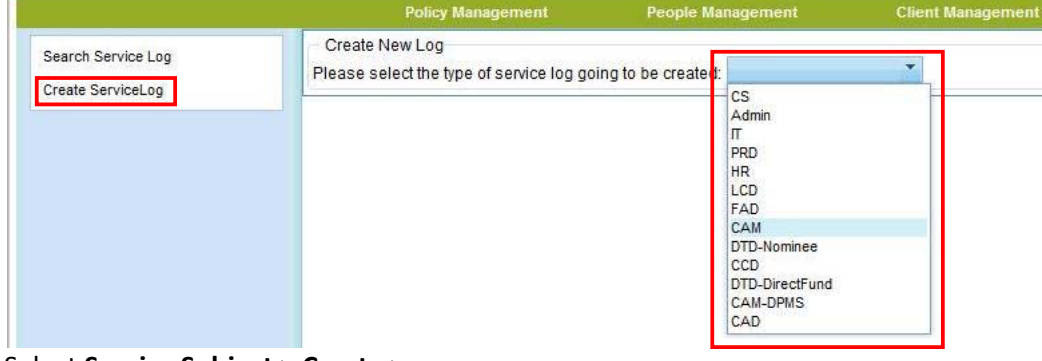

#### Select Service Subject > Create >

| Search Service Log | Basic Info     |   |                 |                      |        |        |   |
|--------------------|----------------|---|-----------------|----------------------|--------|--------|---|
| Create ServiceLog  | Service Log No |   | Initiator       |                      | Status |        | , |
|                    | Action Party   | * |                 |                      |        |        |   |
|                    | Department     | * | Service Subject | 1                    |        |        |   |
|                    |                |   |                 | CAM Nominee Platform | Create | Cancel |   |
|                    |                |   |                 | CRM                  |        |        | _ |
|                    |                |   |                 | Others               |        |        |   |

#### Reply >

|                   |                                                                                        |                                                                                             |                                                  |                                                                                                   | Management Pri                                                                                 |                                      |                                                           |                                                      |                                           |                        |
|-------------------|----------------------------------------------------------------------------------------|---------------------------------------------------------------------------------------------|--------------------------------------------------|---------------------------------------------------------------------------------------------------|------------------------------------------------------------------------------------------------|--------------------------------------|-----------------------------------------------------------|------------------------------------------------------|-------------------------------------------|------------------------|
| Rearch Remine Log | Basic Info                                                                             |                                                                                             |                                                  |                                                                                                   |                                                                                                |                                      |                                                           |                                                      |                                           |                        |
| Create ServiceLog | Service Log No                                                                         | 20130218-0004                                                                               | - 28                                             | Initiator                                                                                         |                                                                                                | St                                   | atus                                                      |                                                      |                                           | Ŧ                      |
|                   | Action Party                                                                           | Stat                                                                                        | ×.                                               | Responsible Person                                                                                |                                                                                                | W                                    | alting Until Date                                         | ate                                                  |                                           |                        |
|                   | Department                                                                             |                                                                                             | •                                                | Service Subject                                                                                   | CIAM Momine's Etation                                                                          |                                      |                                                           |                                                      |                                           |                        |
|                   |                                                                                        |                                                                                             |                                                  |                                                                                                   |                                                                                                |                                      |                                                           | Print                                                | CloseLog                                  | Bac                    |
|                   | Disclaimer                                                                             |                                                                                             |                                                  |                                                                                                   |                                                                                                |                                      |                                                           |                                                      |                                           |                        |
|                   | The client's account<br>the client's account in<br>disclosure of the dat<br>任何第三者被握。最近 | information is compiled b<br>nformation to any third par<br>a. 客戶之戶口資料是根據用<br>記憶財將不會承擔任何 曲道 | y the data a<br>ty without th<br>医理财由有<br>快/不曾使用 | valiable to Convoy from relev<br>te client's prescribed conser<br>關股務提供指所提供之資料讓<br>別未選接權下簽舊客戶資料的? | ant service provider and for de<br>d. Convoy will not be respons<br>利並只供有關理解預問作參考<br>们起之損失或素質。 | isignated c<br>ible for any<br>之用・在未 | ionsultant's referen<br>loss or claim arisin<br>獲得客戶的明確尚着 | ce only. You are p<br>g out of loss/miss<br>之前,理时顧問問 | rohibited to d<br>ise/unauthor<br>人教架將其戶口 | isclos<br>ized<br>1资料的 |
|                   | Message / Attachme                                                                     | ent                                                                                         |                                                  |                                                                                                   |                                                                                                |                                      |                                                           |                                                      |                                           | Re                     |
|                   | Date                                                                                   | Message                                                                                     |                                                  |                                                                                                   | Up                                                                                             | dated By                             | Attachment                                                | SMS Message                                          |                                           |                        |
|                   |                                                                                        |                                                                                             |                                                  | No item                                                                                           | s match your search                                                                            |                                      |                                                           |                                                      |                                           |                        |

#### Input Message > Add

| aarch Sanuica Lon | Basic Info                                                                                                    |               |           |        |                |
|-------------------|----------------------------------------------------------------------------------------------------|---------------|-----------|--------|----------------|
| eate ServiceLog   | Service Log No                                                                                                    | 20130218-0004 | Initiator | Status |                |
| Service L         | og                                                                                                    |               |           |        |                |
| Add M             | essage(Ref No. 20130218-00                                                                                                    | 004)          |           |        |                |
|                   | I                                                                                                    |               |           | ······ |                |
|                   |                                                                                                    |               |           |        |                |
|                   |                                                                                                    |               |           |        |                |
|                   |                                                                                                    |               |           |        |                |
|                   |                                                                                                    |               |           |        |                |
|                   |                                                                                                    |               |           |        |                |
|                   |                                                                                                    |               |           |        |                |
| Messa             | 18                                                                                                    |               |           |        |                |
|                   | •                                                                                                    |               |           |        |                |
|                   |                                                                                                    |               |           |        |                |
|                   |                                                                                                    |               |           |        |                |
|                   |                                                                                                    |               |           |        |                |
|                   |                                                                                                    |               |           |        |                |
|                   |                                                                                                    |               |           |        |                |
|                   |                                                                                                    |               |           |        |                |
|                   |                                                                                                    |               |           | 77     |                |
|                   | Attach                                                                                                    |               |           |        |                |
| Attach F          | Attachm                                                                                                    | ents          |           |        |                |
|                   | land and the second second sec |               |           |        | Add Conce      |
|                   |                                                                                                    |               |           |        | [nuu] [ CallCe |

### 2. Create New Service Log (Policy Template)

Click **Create Service Log** on the left side menu > select **Department** (CS, FAD, DTD-Nominee, DTD-Direct Fund, CAM-DPMS)

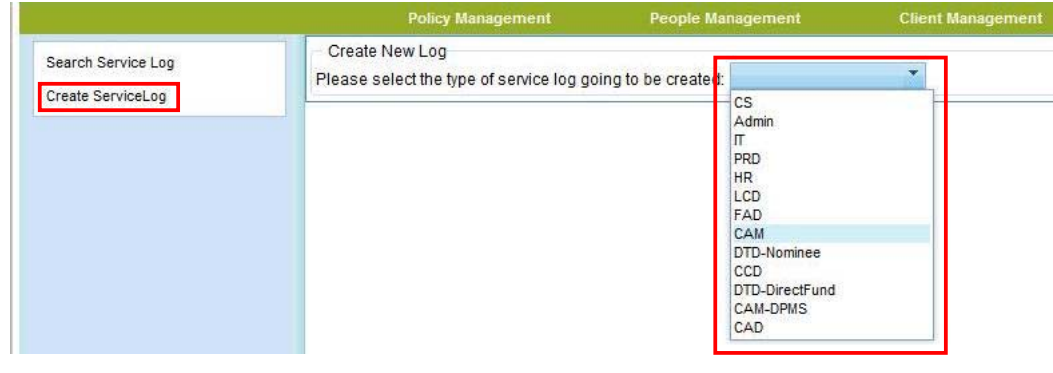

#### Select Principal > Input Policy Number > Search > Create

|                    | Policy Management      | People Managem              | ient Client Ma       | nagement Produ | uct Management |  |
|--------------------|------------------------|-----------------------------|----------------------|----------------|----------------|--|
| Search Service Log | Basic Info             | 2                           |                      |                |                |  |
| create ServiceLog  | Service Log No         |                             | Initiator            |                | Status         |  |
|                    | Action Party           | •                           |                      |                |                |  |
|                    | Department             | cs. 👻                       | Service Subject      | Fund Switching | 1              |  |
|                    | Principal              | Zurich International Life * | Policy Number        | 123456         | Search         |  |
|                    | Policy Information     |                             |                      |                |                |  |
|                    | Principal              | Zurich International Life * | Product Type         |                | Plan Name      |  |
|                    | Client Last Name       |                             | Client Other Name    |                | Company Name   |  |
|                    | Client ID              |                             |                      |                |                |  |
|                    | Client Last Name       |                             | Client Other Name    |                | Company Name   |  |
|                    | Client ID              |                             |                      |                |                |  |
|                    | Client Last Name       |                             | Client Other Name    |                | Company Name   |  |
|                    | Client ID              |                             |                      |                |                |  |
|                    | Client Last Name       |                             | Client Other Name    |                | Company Name   |  |
|                    | Client ID              |                             |                      |                |                |  |
|                    | Life Insured           |                             |                      |                |                |  |
|                    | Responsible Consultant | s)                          |                      |                |                |  |
|                    | Primary Consultant     | PP0006                      | Secondary Consultant |                | P              |  |

#### Reply >

| wareh Sanuina Lon | Basic Info                                                                                |                                                                 |                                       |                                                             |                                                          |                                           |                                                                   |                                                                                  |                          |
|-------------------|-------------------------------------------------------------------------------------------|-----------------------------------------------------------------|---------------------------------------|-------------------------------------------------------------|----------------------------------------------------------|-------------------------------------------|-------------------------------------------------------------------|----------------------------------------------------------------------------------|--------------------------|
| asta Sacrical on  | Service Log No                                                                            | 20130307-0003                                                   | 8                                     | Initiator                                                   | PP0006, PP0006PP                                         |                                           | Status                                                            |                                                                                  | т                        |
| the service of    | Action Party                                                                              | Staff                                                           | Ψ.                                    | Responsible Person                                          | PP                                                       |                                           | Waiting Until Date                                                |                                                                                  |                          |
|                   | Department                                                                                |                                                                 |                                       | Service Subject                                             |                                                          | Ψ                                         |                                                                   |                                                                                  |                          |
|                   |                                                                                           |                                                                 |                                       |                                                             |                                                          |                                           |                                                                   | Print Close                                                                      | Log                      |
|                   | Principal                                                                                 |                                                                 | onial Life 🔻                          | Policy Number                                               |                                                          |                                           | Pfid                                                              |                                                                                  |                          |
|                   | Primary Consultant                                                                        | tant(s)                                                         | P                                     | Secondary Consultant                                        |                                                          | P                                         |                                                                   |                                                                                  |                          |
|                   | Disclaimer<br>The dient's account in<br>the client's account in<br>disclosure of the data | formation is compiled<br>formation to any third /<br>寄戶之戶口資料是根約 | d by the data av<br>party without the | ailable to Convoy from releve<br>client's prescribed consen | ant service provider and t<br>t. Convoy will not be resp | or designate<br>onsible for a<br>参考之用 + A | d consultant's referen<br>iny loss or claim arisin<br>主筆復復素旨約明編開會 | ce only. You are prohibite<br>ig out of loss/misuse/una<br>t>mising and an areas | d to disclo<br>uthorized |
|                   | 任何第三者族露・康宏                                                                                | 理財將不會承擔任何由                                                      | 自遗失/不當使用                              | 味選損權下按實容戶資料所                                                | 间起之损失或索属。                                                | # 3.6×10 0                                | Constant of Myraderse                                             | CONT Extension and an and                                                        | ал-шда                   |
|                   | 任何第三者委第・康宏<br>- Message / Attachmen                                                       | 理財將不會承擔任何 H<br>1                                                | 自遗失/不當使用/                             | 未選接權下統實容戶資料所                                                | 的至今日時日期1月1日<br> 起之損失或素值。                                 |                                           | AND A COMPANY AND A COMPANY                                       | Route To Princip                                                                 | н, С.Д.<br>Н П ( П       |
|                   | 任何第三者数第 · 康宏<br>- Message / Attachmen<br>Date                                             | 理射柄不會承擔任何 b<br>n<br>Messa                                       | age                                   | MIDEの度けなり度ける月刊<br>未選張権下救護客戸資料所引                             | 加加元月日間8月1月1日<br> 他之損失或茶留。                                | Updated By                                | Attachment                                                        | Route To Princip<br>SMS Message                                                  |                          |

| arch Service Log  | Basic Info               |            |     |           |                                                                                                    |                                                                                                    |        |
|-------------------|--------------------------|------------|-----|-----------|----------------------------------------------------------------------------------------------------|----------------------------------------------------------------------------------------------------|--------|
| arter Servicel on | Service Log No           | 20130218-0 | 004 | Initiator |                                                                                                    | Statu                                                                                                    | IS New |
| Service Lo        | 1                        |            |     |           | and the second second second second second second second second second second second second second second second | and the second second second second second second second second second second second second second second second |        |
| - Add Mes         | sane/Ref No. 20130218-00 | 04)        |     |           |                                                                                                    |                                                                                                    |        |
|                   |                          |            |     |           |                                                                                                    | ^                                                                                                    |        |
|                   |                          |            |     |           |                                                                                                    |                                                                                                    |        |
|                   |                          |            |     |           |                                                                                                    |                                                                                                    |        |
|                   |                          |            |     |           |                                                                                                    |                                                                                                    |        |
| Messan            |                          |            |     |           |                                                                                                    |                                                                                                    |        |
| moody             | N                        |            |     |           |                                                                                                    |                                                                                                    |        |
|                   |                          |            |     |           |                                                                                                    |                                                                                                    |        |
|                   |                          |            |     |           |                                                                                                    |                                                                                                    |        |
|                   |                          |            |     |           |                                                                                                    |                                                                                                    |        |
|                   |                          |            |     |           |                                                                                                    |                                                                                                    |        |
|                   | (Attach                  |            |     |           |                                                                                                    | *                                                                                                    |        |
| Attach Fil        | es                       |            |     |           |                                                                                                    |                                                                                                    |        |

### FAQ

#### Q1: Input twice if new client submit 2 Client Data Form at the same time?

A: You just need to input once and you can load the information from the system.

| Not Applicable                  |                     |
|---------------------------------|---------------------|
| From the portfolio as follows : |                     |
|                                 | <u>Next&gt;&gt;</u> |
| Submit Save Cancel              |                     |

#### Q2: How to retrieve the submitted request?

- A: You cannot retrieve the submitted request, but you can load information from the system
- Q3: How to create Top-Up and change payment frequency request in 1 request form?
- A: You have to create 2 request, 1 Top-Up request and 1 change payment frequency request.

#### Q4: How to reprint the request PDF?

#### A: You can reprint a request PDF in Outstanding Request > Monitoring List > Print

|                             |                                    | Policy Management | People Manage  |                   |                      | Product Management        |                      |         |  |
|-----------------------------|------------------------------------|-------------------|----------------|-------------------|----------------------|---------------------------|----------------------|---------|--|
|                             | Outstanding Request                |                   |                |                   |                      |                           |                      |         |  |
| Home<br>Outstanding Request | Inbox Monitoring List Draft Search |                   |                |                   |                      |                           |                      |         |  |
| Policy Search               | SR Reference                       | Туре              | BPD Clean Date | Sent to Principal | Convoy Received Poli | cy Client Received Policy | Commission Payment 0 | Reprint |  |
| BIT Search                  | 20130305000035                     | New Business      | 2013/03/06     |                   |                      |                           |                      | Print   |  |
| View Buckets                | 20130306000040                     | Top Up            |                |                   |                      |                           |                      | Print   |  |
|                             | 20130307000044                     | New Business      | 2013/03/07     |                   |                      |                           |                      | Print   |  |
|                             | 20130308000056                     | New Business      |                |                   |                      |                           |                      | Print   |  |
|                             | 20130308000057                     | New Business      | 2013/03/11     |                   |                      |                           |                      | Print   |  |

#### Q5: New System can be access outside Convoy office?

A: Yes, except WDMS.

#### Q6: New System support Smartphone, Tablet?

A: Officially support Internet Explore version 8.

#### Q7: Could PA able to help leader to create NB request (Client Data Form)?

A: Login user must be in the primary / secondary consultant field.

### FAD – Commission or BV Related FAQ (Varicent)

\*\*Any query, please raise in Service Log of FAD.

- Q1: There is a case that I am the supporting coordinator, when could I entitle the BV?
- A: In Varicent, BV will be counted to the supporting co-ordinator once the case is submitted & created in the system. BV report (for probation/promotion checking) will also reflect the same.
- Q2: There is a case that I am the supporting coordinator, could I entitle the commission?
- A: As when the case is submitted, the supporting coordinator did not have related license & did not involve in any selling activity, therefore, cannot entitle any commission. This is in compliance to the legal requirement. The situation remains the same even though you may have related license subsequently.

#### Q3: What is Supporting Coordinator Charges?

A: Supporting coordinator (SC) charge represents the trainee allowance of the SC. If the BV of an SC case submitted (including new business, top-up or re-instate transactions) falls within the package BV of the SC, then SC charges will be deducted by the system accordingly.

In normal circumstances, SC charge is equal to BV x package rate of the supporting coordinator, subject to the maximum deductions (for all cases in total for the same supporting coordinator) not exceeding his/her total package salary amount (which includes trainee allowance, special allowance, and bonus upon completion of probation (if any), etc.)

As a result, the recruiter will receive the amount equivalent to the override commission thru Varicent.

However, if the BV is not filled in the package BV of the SC, then SC charges will not be applied.

For Reduce or Clawback transactions, SC charges will be refunded by system automatically (based on pro-rata basis of each transaction).

# Q4: If the supporting coordinator is commission based, is there any supporting coordinator charge to deduct from the recruiter?

A: If the trainee is not allowance based, SC charge will not be applied.

#### Q5: Why my commission rate drops suddenly?

A: Commission rate of a case drops usually due to BV of the newly submitted case is required to fill your BV Leakage (BVL).

Please note that BVL may be created by reduce / clawback case(s) or due to transfer of BV from you to the supporting coordinator (SC) for the SC cases submitted previously in ComMon.

BVL need to be filled up by the bucket filling mechanism from the lower commission rate to the higher commission rate. Therefore, new coming case should be paid as lower commission rate until BVL is fully filled up.

Upon system migration, all outstanding BV transfer cases will be automatically be treated as transferred, i.e. BV for the related case will be transferred from the recruiter to the SC accordingly in Varicent.